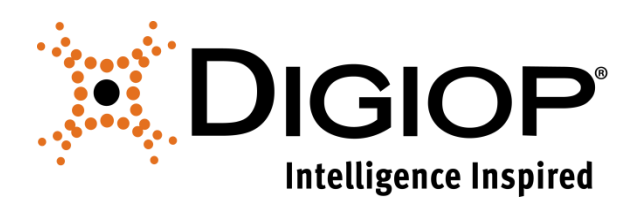

## Technical Tip

#### **How to Modify Video Storage Location**

Revision 07.08.2015

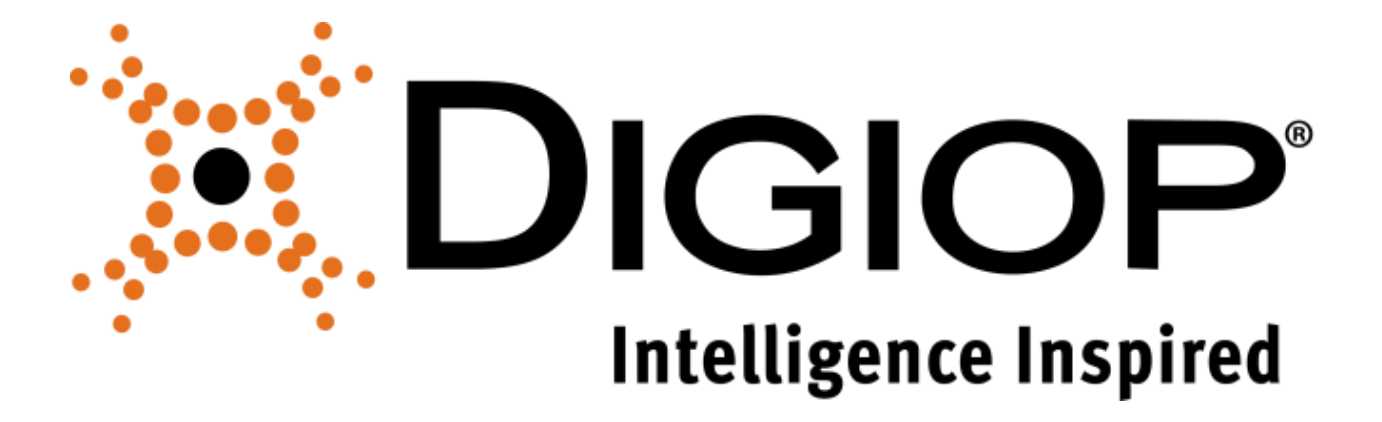

# **Table of Contents**

| 1.0 | HOW IT WORKS                             |
|-----|------------------------------------------|
| 2.0 | CUSTOM CONFIGURATION FOR DISSFACTORY.INI |

### **1.0** How it Works

Natively, DIGIOP does not record to any external or network drives. Therefore, Network Attached Storage or USB drives do not inherently work without making a minor modification on the DIGIOP Server.

Users can specify which hard drives will be used for video storage by adding/modifying a value in the dissfactory.ini file.

**IMPORTANT NOTE:** Video is recorded to the disstech directory within each hard drive and is configured for First-In First-Out recording. It is recommended that users do **NOT** use the C: drive, unless it is the only drive. Doing so can cause problems if the drives are consumed with log files and other applications.

### 2.0 Custom Configuration for Dissfactory.ini

Steps:

1. A user can edit C:\disstech\bin\dissfactory.ini as suggested below, by opening the file with notepad.

| Organize 🔻 🛛 🧻 Ope | n 🔻 Print Burn New folder |                    | 8                  | •      | 0    |
|--------------------|---------------------------|--------------------|--------------------|--------|------|
| 2 Favorites        | Name                      | Date modified      | Туре               | Size   | 1    |
| Desktop            | DigiopRTSPClient.dll      | 10/25/2012 10:29   | Application extens | 189 KB |      |
| Downloads          | DigiopServerUpdater.exe   | 10/25/2012 10:48   | Application        | 294 KB |      |
| I Recent Places    | DigiopServerUpdater.ini   | 10/25/2012 11:04   | Configuration sett | 1 KB   |      |
| NOA .              | DigiOpWDTimer.exe         | 10/25/2012 10:33   | Application        | 76 KB  |      |
| 📴 Libraries        | DiSSComm.dll              | 10/25/2012 10:27   | Application extens | 86 KB  |      |
| Documents          | DiSSDxDII.dll             | 8/22/2008 4:21 PM  | Application extens | 32 KB  |      |
| J Music            | DiSSFactory.ini           | 11/26/2013 2:43 PM | Configuration sett | 2 KB   |      |
| Pictures           | DiSSLive.dll              | 10/25/2012 10:29   | Application extens | 161 KB |      |
| Videos             | DiSSScanDisk.exe          | 8/18/2008 9:20 AM  | Application        | 40 KB  |      |
| -                  | 🚳 DiSSSub.dll             | 7/30/2008 2:12 PM  | Application extens | 48 KB  |      |
| Computer           | 🚳 DiSSUser.dll            | 10/25/2012 10:32   | Application extens | 45 KB  | 1.   |
| SYSTEM (C)         | DiSSUser.ini              | 1/2/2014 1:28 PM   | Configuration sett | 11 KB  |      |
| DATA (D:)          | NP DiSSVOD.exe            | 10/25/2012 10:31   | Application        | 255 KB |      |
|                    | DissVOD.exe.log.config    | 10/11/2012 5:22 PM | CONFIG File        | 3 KB   | 5 st |
| Wetwork            | S DPCIFind.dll            | 10/25/2012 10:26   | Application extens | 39 KB  |      |
| <b>T</b>           | BPSDK.dll                 | 10/25/2012 10:14   | Application extens | 208 KB |      |
|                    | 🚳 ECPSV.dll               | 1/28/2010 8:12 AM  | Application extens | 360 KB |      |
|                    | S ECPSVC.dll              | 3/10/2011 6:12 AM  | Application extens | 204 KB |      |
|                    | S ECPSVD.dll              | 3/10/2011 6:12 AM  | Application extens | 228 KB |      |
|                    | Encoder00.prx             | 8/1/2012 2:37 PM   | PRX File           | 6 KB   |      |
|                    | EncoderNoAudio00.prx      | 8/1/2012 2:37 PM   | PRX File           | 4 KB   |      |
|                    | EzRea.dll                 | 8/21/2008 10:49 AM | Application extens | 104 KB |      |

- Next, add the value DRIVESELECTION=1 if it does not exist. By default, the value is set to 0 or not visible, meaning, DIGIOP is storing video to default directories.

Make sure there are 26 digits in the mask value. Each digit represents a drive letter directory, in alphabetical order.

|   | DiSSFactory.ini - Notepad                                                                                                    |
|---|----------------------------------------------------------------------------------------------------|
|   | File Edit Format View Help                                                                                                    |
| > | [DiSSTech\FactoryDefault]<br>EzRegProductKey=d3sPc3cQd44McNoQd34Qc3l5dkkMgzt3<br>DRIVESELECTION=1<br>CuSTOMDRIVEMSK=0001000000000000000000<br>MotionAlarmThreshold=3<br>UnLimitChipNum=1<br>SensorCOMPort=No I/O<br>SupportMotionAlarm=1<br>Disable320x240=0<br>Disable640x240=0<br>Disable640x240=0 |
|   | DisableModemSetting=0<br>DisableSensorUps=0                                                                                                    |
|   | OSD=0<br>NETWORK=<br>PANTILT=<br>SENSOR=<br>ViewInputType=NotSet<br>ViewerModel=0<br>Viewer4ch=0<br>BlockFilePWD=0<br>UseMouseTravOntion=0                                                                                                    |
|   | BlockNetworkAlarm=0<br>BlockExternalMonitor=0                                                                                                    |

4. For every drive that you want to save video to, set the drive's value to 1.

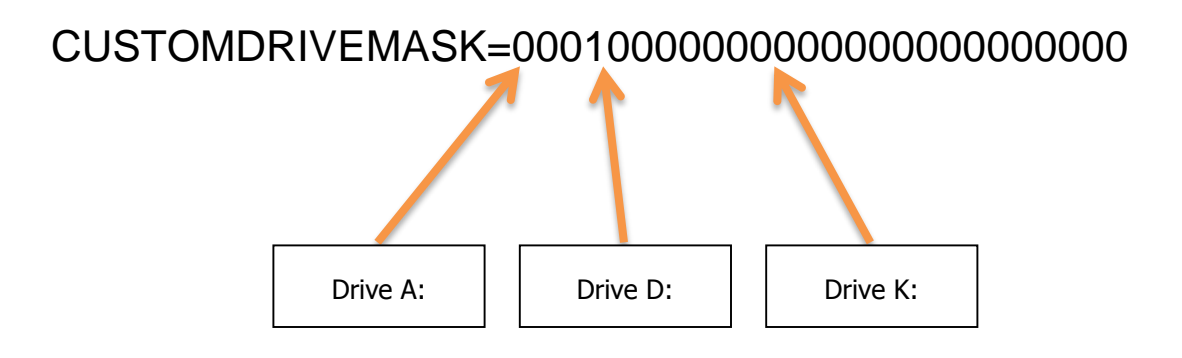

- 5. Save the Dissfactory.ini file to save all changes.
- 6. Restart all DIGIOP Windows services, or reboot the server.